# **1- Introduction à QGIS**

## Ministère de la Transition Ecologique et de la Cohésion des Territoires Licence ouverte ETALAB

Septembre 2024

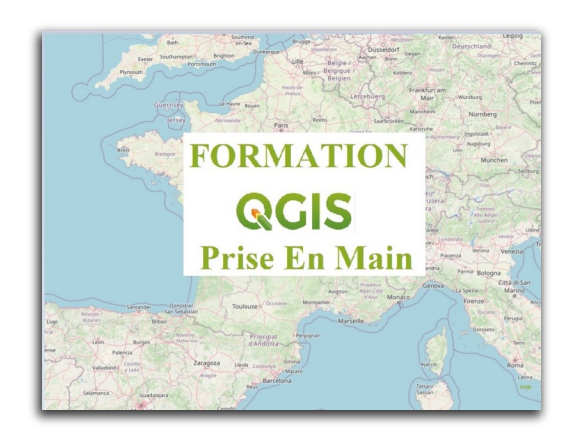

## Table des matières

| Introduction                                                                                                    | 3                          |
|----------------------------------------------------------------------------------------------------|----------------------------|
| I - Rappels SIG                                                                                                    | 4                          |
| 1. Présentation SIG                                                                                                    | 4                          |
| 2. Données géographiques                                                                                                    | 5                          |
| II - Présentation QGIS                                                                                                    | 8                          |
| 1. Découvrir Qgis                                                                                                    | 8                          |
| 2. Le logiciel QGIS dans les Ministères                                                                                                    | 9                          |
| III - Interface QGIS                                                                                                    | 10                         |
|                                                                                                    |                            |
| 1. Barre des menus, barres outils et barre d'état                                                                                                    | 10                         |
| 1. Barre des menus, barres outils et barre d'état<br>2. Fenêtre "couches"                                                                                                    | 10<br>11                   |
| <ol> <li>Barre des menus, barres outils et barre d'état</li> <li>Fenêtre "couches"</li> <li>Fenêtre "carte"</li> </ol>                                                                        | 10<br>11<br>13             |
| <ol> <li>Barre des menus, barres outils et barre d'état</li> <li>Fenêtre "couches"</li> <li>Fenêtre "carte"</li> <li>Fenêtre "données attributaires"</li> </ol>                               | 10<br>11<br>13<br>13       |
| <ol> <li>Barre des menus, barres outils et barre d'état</li> <li>Fenêtre "couches"</li> <li>Fenêtre "carte"</li> <li>Fenêtre "données attributaires"</li> <li>Paramétrages de base</li> </ol> | 10<br>11<br>13<br>13<br>13 |

## Introduction

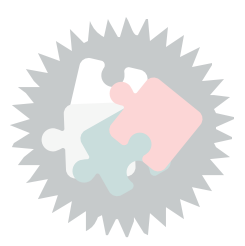

Ce module va vous permettre :

- d'effectuer quelques rappels sur la notion de SIG (système d'informations géographiques) et sur les types de données manipulées ;
- de découvrir les principaux composants de l'interface de QGIS ;
- d'apprendre à modifier les paramètres de base.

Version PDF du module 1 (cf. M01\_IntroductionQGIS\_papier.pdf)

## **Rappels SIG**

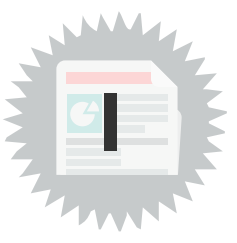

Rappel

### **1. Présentation SIG**

Une petite piqûre de rappel avant de commencer la formation

#### A. Définition

Un système d'information géographique (SIG) est un système d'information capable d'organiser et de présenter des données alphanumériques spatialement référencées, ainsi que de produire des plans et des cartes. Le terme fait référence aux outils logiciels. Cependant, le concept englobe : logiciels, données, matériel et les savoir-faire liés à l'utilisation de ces derniers. (source Wikipédia)

#### **B.** Fonctionnalités

Les principales fonctionnalités d'un SIG sont les suivantes :

- Affichage ou production de cartes
- Analyse des données pour créer une nouvelle information
- Acquisition des données
- Abstraction ou représentation des éléments choisis
- Archivage

#### C. Les données d'un SIG

Les données géographiques possèdent quatre composantes :

- 1. Les données géométriques renvoient à la forme et à la localisation des objets ou phénomènes
- 2. Les données descriptives (ou attributaires) renvoient à l'ensemble des attributs descriptifs des objets et phénomènes
- 3. Les données de styles renvoient aux paramètres d'affichage des objets (type de trait, couleur,...)
- 4. Les métadonnées associées, c'est à dire les données qui décrivent les données (date d'acquisition, nom du propriétaire, méthode d'acquisition, ...)

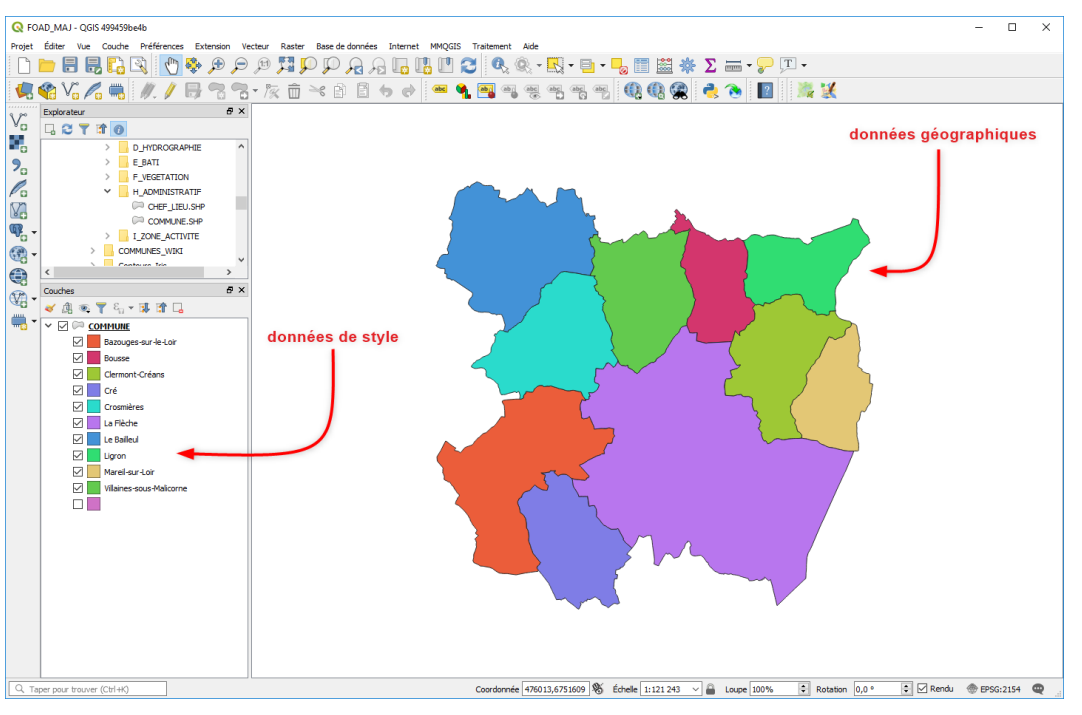

Données géographiques et styles

| G  | COMMUNE :: Tot     | al des entités: 10, fi | ltrées: 10, sélection        | nées: 0    |                 |                          |            |        | -                |      | ×      |
|----|--------------------|------------------------|------------------------------|------------|-----------------|--------------------------|------------|--------|------------------|------|--------|
| /  | 1 🗟 🔁 🛱            | <b>m ∼ 0</b> 🗈         | ا 🔤 🔁 😼                      | 7 🏼 🗞 🔎 🛛  | i. ii. 🗰 🚍 🗌    | Q.                       |            |        |                  |      |        |
|    | ID                 | PREC_PLANI             | NOM                          | CODE_INSEE | STATUT          | CANTON                   | ARRONDISST | DEPART | REGION           | POPL | JL     |
| 1  | SURFCOMM0000       | 30.0                   | Ligron                       | 72163      | Commune simple  | MALICORNE-SUR-<br>SARTHE | LA FLECHE  | SARTHE | PAYS-DE-LA-LOIRE |      | 466    |
| 2  | SURFCOMM0000       | 30.0                   | Bousse                       | 72044      | Commune simple  | MALICORNE-SUR-<br>SARTHE | LA FLECHE  | SARTHE | PAYS-DE-LA-LOIRE |      | 433    |
| 3  | SURFCOMM0000       | 30.0                   | Cré                          | 72108      | Commune simple  | LA FLECHE                | LA FLECHE  | SARTHE | PAYS-DE-LA-LOIRE |      | 807    |
| 4  | SURFCOMM0000       | 30.0                   | Le Bailleul                  | 72022      | Commune simple  | MALICORNE-SUR-<br>SARTHE | LA FLECHE  | SARTHE | PAYS-DE-LA-LOIRE |      | 1 170  |
| 5  | SURFCOMM0000       | 30.0                   | Villaines-sous-<br>Malicorne | 72377      | Commune simple  | MALICORNE-SUR-<br>SARTHE | LA FLECHE  | SARTHE | PAYS-DE-LA-LOIRE |      | 977    |
| 6  | SURFCOMM0000       | 30.0                   | Bazouges-sur-le-<br>Loir     | 72025      | Commune simple  | LA FLECHE                | LA FLECHE  | SARTHE | PAYS-DE-LA-LOIRE |      | 1 186  |
| 7  | SURFCOMM0000       | 30.0                   | Mareil-sur-Loir              | 72185      | Commune simple  | LA FLECHE                | LA FLECHE  | SARTHE | PAYS-DE-LA-LOIRE |      | 606    |
| 8  | SURFCOMM0000       | 30.0                   | Crosmières                   | 72110      | Commune simple  | LA FLECHE                | LA FLECHE  | SARTHE | PAYS-DE-LA-LOIRE |      | 922    |
| 9  | SURFCOMM0000       | 30.0                   | La Flèche                    | 72154      | Sous-préfecture | LA FLECHE                | LA FLECHE  | SARTHE | PAYS-DE-LA-LOIRE |      | 15 359 |
| 10 | SURFCOMM0000       | 30.0                   | Clermont-Créans              | 72084      | Commune simple  | LA FLECHE                | LA FLECHE  | SARTHE | PAYS-DE-LA-LOIRE |      | 1 186  |
|    |                    |                        |                              |            |                 |                          |            |        |                  |      |        |
| <  |                    |                        |                              |            |                 |                          |            |        |                  |      | >      |
| 7  | Montrer toutes les | entités,               |                              |            |                 |                          |            |        |                  |      | 3      |

Données attributaires

### 2. Données géographiques

### Les différents types de données géographiques

- Vectoriel
- Raster

#### Les données vectorielles

Les données vectorielles sont représentées par des Points, des Lignes, des polygones ou Surfaces

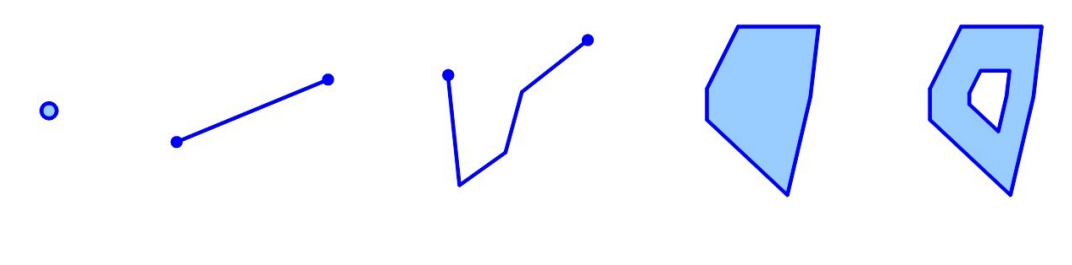

Type de données geographiques

### Les données rasters

Une image raster est constituée d'une matrice de points colorés (pixels).

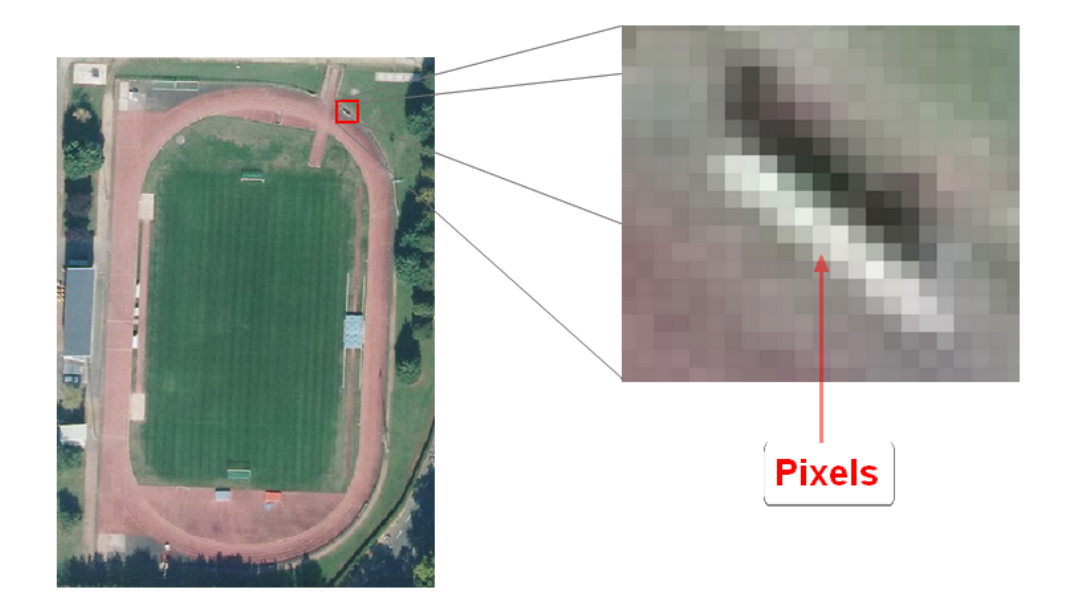

Image raster

Les données raster ou matricielles dans un SIG représentent une image d'un plan ou d'une photo numérisée.

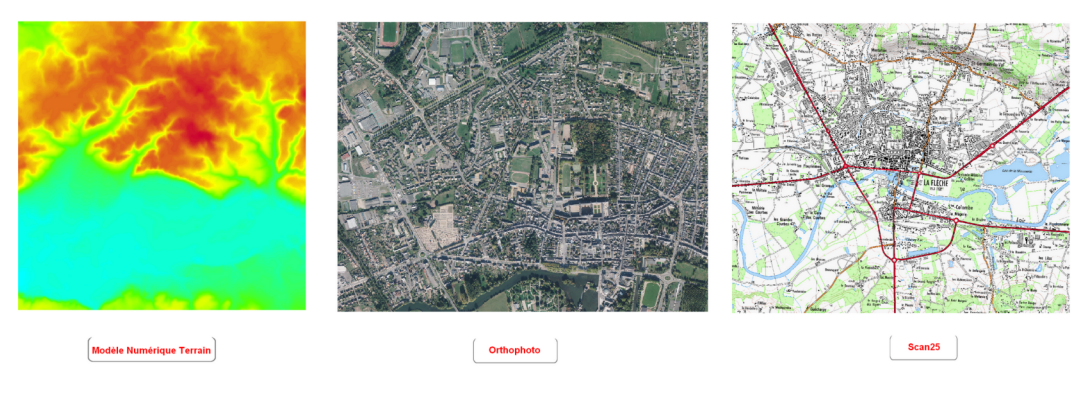

Exemples de raster

### **Représentation des données**

Les données sont organisées sous forme de couches qui peuvent être superposées

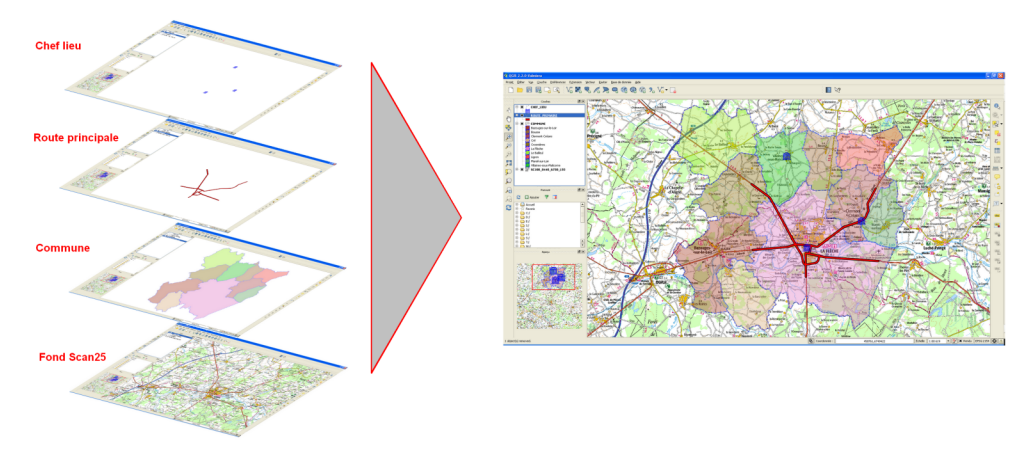

Superposition des couches

### Le système de coordonnées

Le système de coordonnées terrestres (système de référence géodésique et projection) permet de positionner les objets les uns par rapport aux autres. La projection Lambert 93 est la projection officielle pour la France.

Pour plus d'information sur les notions de géoréférencement, le RGF 93 et le Lambert 93, on pourra consulter les fiches du CEREMA<sup>1</sup>, ou les Informations de L'IGN<sup>2</sup>

QGIS utilise le sigle SCR qui signifie Système de Coordonnées de Référence pour désigner le système de coordonnées utilisé pour superposer les couches afin qu'elles soient cohérentes entre elles.

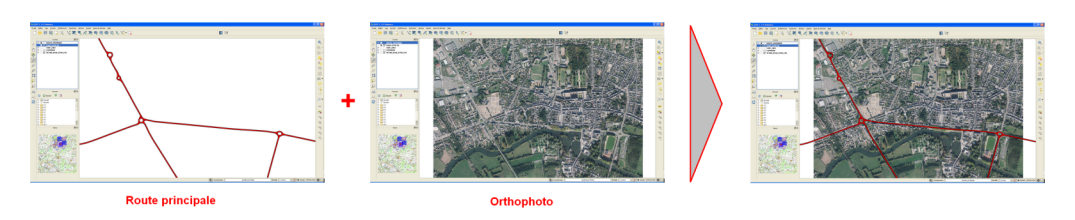

Exemple de Superposition de couches géoréférencées

<sup>2.</sup> https://geodesie.ign.fr/index.php?page=rgf93

## **Présentation QGIS**

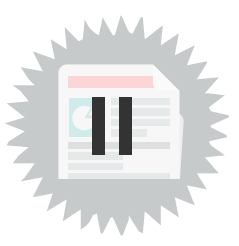

### 1. Découvrir Qgis

Source http://www.qgis.org/fr/site/about/index.html

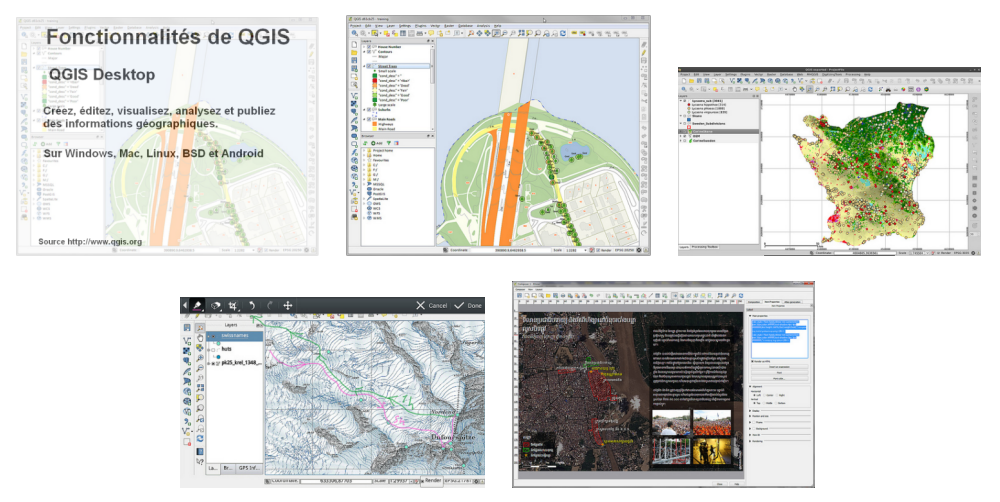

Fonctionnalités et exemples (Source www.qgis.org)

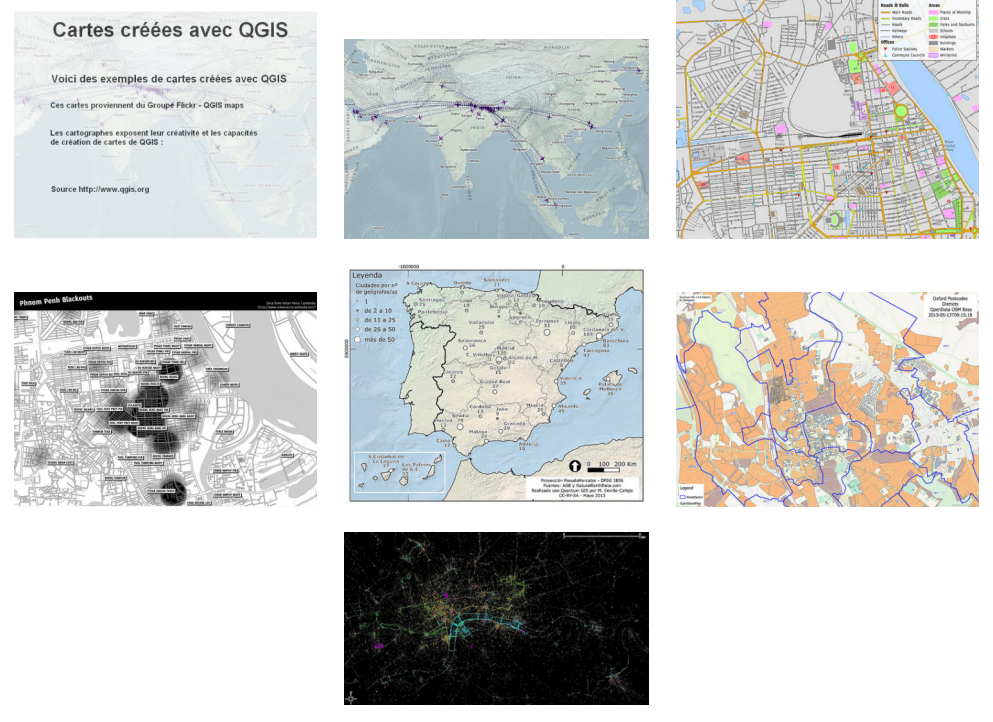

Écrans QGIS - exemples (Source www.qgis.org)

Fondamental

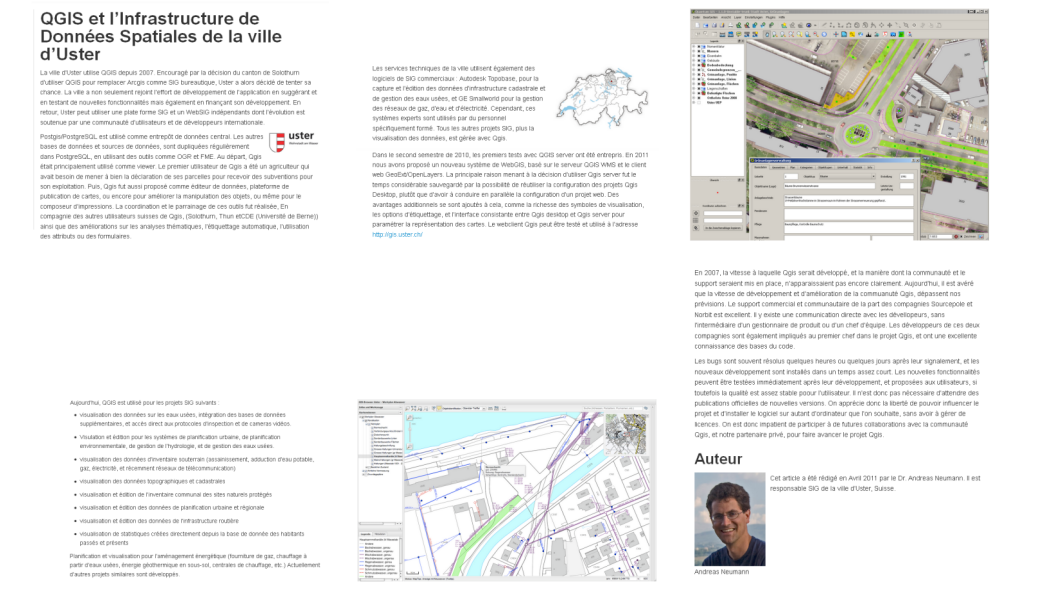

Application QGIS - exemple (Source www.qgis.org)

### 2. Le logiciel QGIS dans les Ministères

#### QGIS

- QGIS, est un logiciel « open source », élaboré par une communauté de développeurs et destiné au traitement des données géographiques.
- La présente formation, qui fait partie du plan d'accompagnement mis en place par les ministères, a été élaborée en partenariat avec l'ENSG (école nationale des sciences géographiques de l'IGN) et est diffusable sous les termes de la licence ouverte ETALAB.
- Pour plus d'information, on peut consulter le site GéoInformations et particulièrement sa rubrique QGIS : http://www.geoinformations.developpement-durable.gouv.fr/qgis-r625.html

**Attention** : avant de commencer la formation, il est important de vérifier que votre poste de travail dispose bien de :

#### • la version de QGIS sur laquelle est basée cette formation

(la formation peut être suivie avec des versions ultérieures, mais certaines commandes peuvent avoir changé et certaines copies d'écran peuvent ne plus correspondre exactement aux nouvelles versions du logiciel)

• Des fichiers de données nécessaires aux exercices : ceux-ci sont issus de référentiels de l'IGN et sont librement utilisables et diffusables.

## **Interface QGIS**

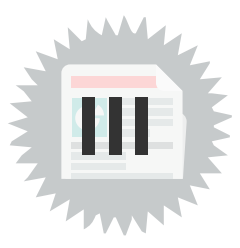

### 1. Barre des menus, barres outils et barre d'état

L'interface de QGIS affiche de manière standard :

- La barre des menus située en haut de l'écran
- Les barres d'outils contenant des outils regroupés par famille de fonctionnalités, chaque barre d'outils peut être déplacée selon vos besoins
- Les différentes fenêtres, cartes, aperçu, parcourir et le gestionnaire de couches
- Une barre d'état située en bas de l'écran, donnant un certain nombre d'informations relatives à l'affichage de la carte et au projet en cours : coordonnées du curseur, système de coordonnées, échelle, etc.
- La barre de localisation située en bas à gauche, permettant d'effectuer des recherches rapides d'algorithmes, d'actions, de couches et plus encore, ainsi que de localiser une entité dans la couche active.

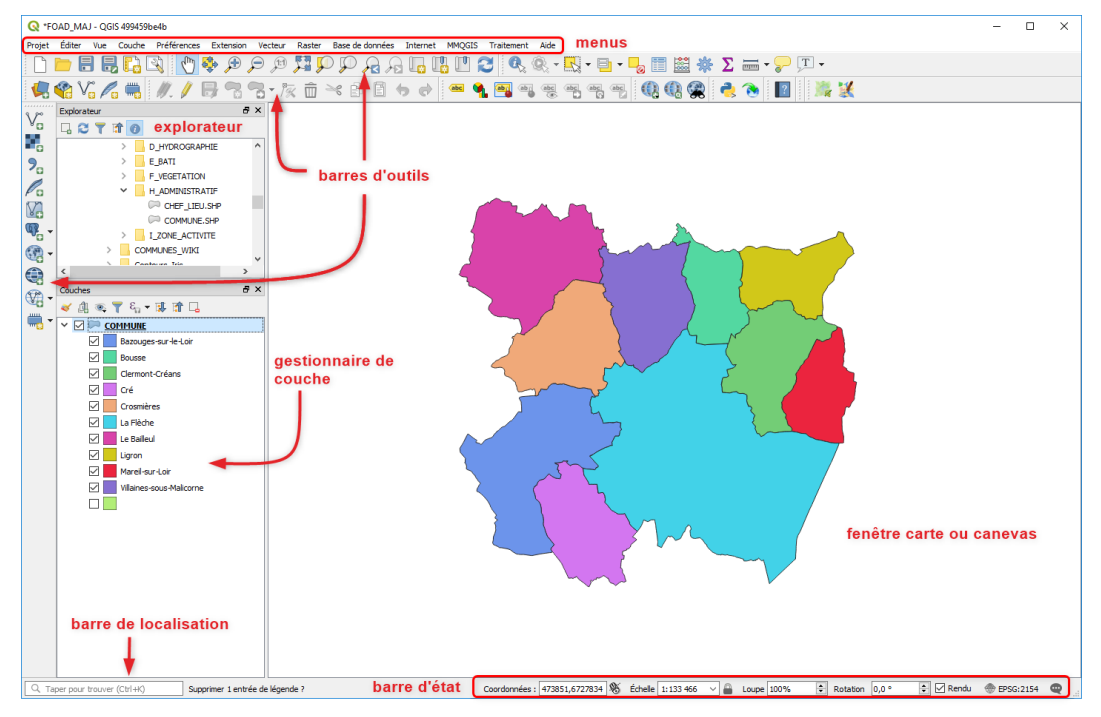

Interface standard

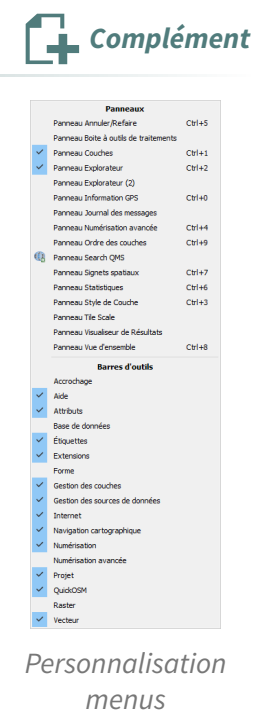

Il est possible de paramétrer le nombre et la position des barres d'outils présentes à l'écran, on peut ainsi personnaliser l'interface en fonction de ses préférences.

Un clic droit avec la souris sur une barre d'outil permet de faire apparaître la liste des fenêtres et des barres d'outils disponibles et de choisir celles que l'on veut afficher.

### 2. Fenêtre "couches"

### La fenêtre "couches" liste les couches présentes dans la carte. On peut ainsi :

- Définir la visibilité ou non de chaque couche (cocher ou décocher la case située devant le nom)
- Modifier l'ordre d'empilement des couches (cliquer déplacer le nom de la couche)
- Permettre l'accès aux propriétés de la couche (double-cliquer sur le nom de la couche ou clic droit -> propriétés)
- Décharger une couche

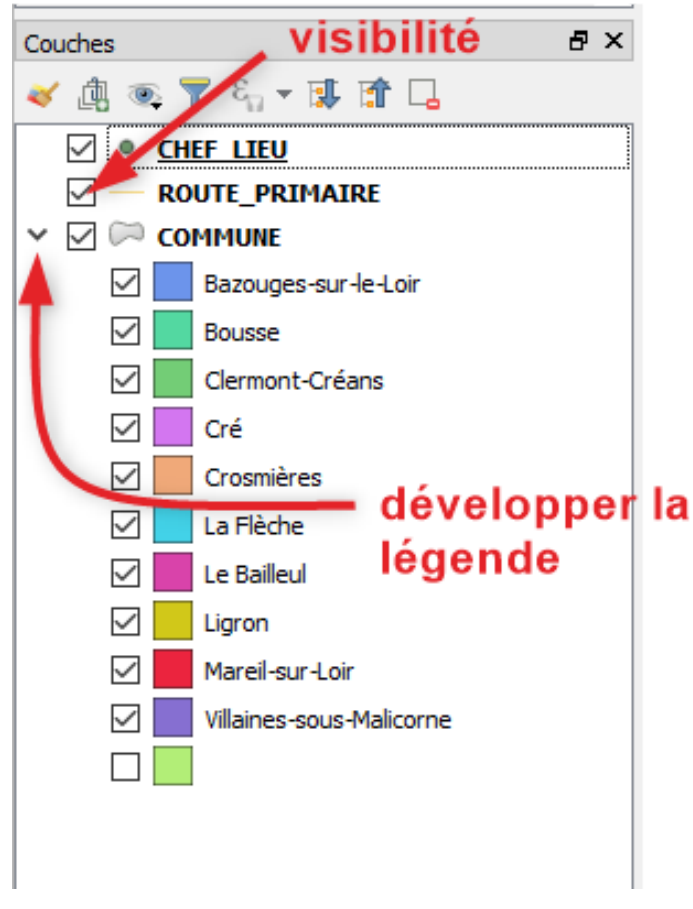

Gestion de couches

Nous verrons plus tard l'utilisation des icônes supérieures du gestionnaire de couches.

|                                                                                                    | Q                                                                                                    | Remarque     |
|----------------------------------------------------------------------------------------------------|----------------------------------------------------------------------------------------------------|--------------|
| Par défaut <b>un double-clic sur le nom de la couche<br/>permet d'accéder aux propriétés.</b><br>Le détail de cette fenêtre sera également vu plus loin<br>dans la formation. | Propriotion & transfer         Propriotion & transfer         Propriotion & transf | Databa Anada |
|                                                                                                    |                                                                                                    |              |

Propriétés couches

### 3. Fenêtre "carte"

Cette fenêtre sert à :

- Afficher les couches listées dans la fenêtre « couches », le contenu peut être de type raster ou vecteur
- Effectuer des zooms + / pour modifier l'emprise de la carte
- Déplacer la carte pour porter le focus sur une zone
- Effectuer des opérations sur les objets comme les sélections, les mesures, l'affichage d'information, etc....

En plaçant le curseur sur la carte :

- on peut zoomer sur la carte avec la molette de la souris
- on peut se déplacer sur la carte avec les flèches du clavier ou

en gardant la touche espace appuyée et en bougeant la souris

A l'aide d'un CTRL+TAB, on peut aussi basculer la visibilité des panneaux ouverts dans la fenêtre principale, de sorte que seule la fenêtre carte reste visible.

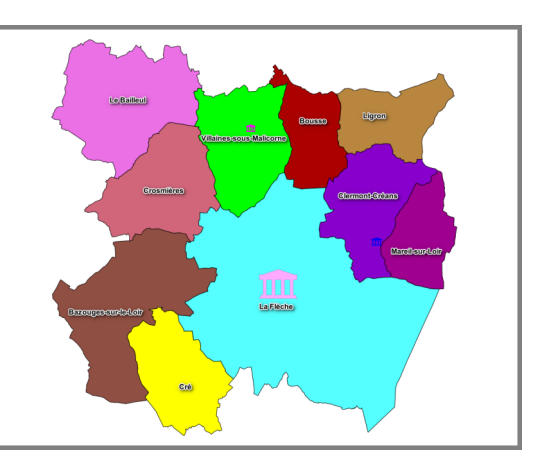

Fenêtre carte

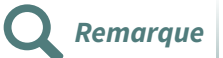

La fenêtre carte et le gestionnaire de couches sont étroitement liés, les modifications apportées sur le style des couches sont visibles sur la carte.

### 4. Fenêtre "données attributaires"

La table d'attributs affiche les données alphanumériques des entités de la couche vectorielle sélectionnée dans la fenêtre « couches », chaque ligne correspond à une entité avec ses attributs distribués en colonnes

Cette fenêtre, qui est affichée par la commande « Ouvrir la table d'attributs » examinée plus loin, sert à :

- Visualiser sous forme de tableau les données attributaires de la couche vectorielle
- Sélectionner des enregistrements dans la table
- Effectuer des opérations sur la sélection, afficher, zoomer, supprimer, ....
- Effectuer des opérations sur la table, gestion des colonnes, ....
- Modifier les valeurs des données attributaires

| OMMUNE :: Tot | al des entités: 19, fi                                                                                                    | ltrées: 19, sélection                                                                                                    | nées: 0                                                                                                    |                                                                                                    |                                                                                                    |                                                                                                    |                                                                                                    |                                                                                                    |                                               | - 0                                                                                                    | $\times$                                                                                                    |
|---------------|----------------------------------------------------------------------------------------------------|----------------------------------------------------------------------------------------------------|----------------------------------------------------------------------------------------------------|----------------------------------------------------------------------------------------------------|----------------------------------------------------------------------------------------------------|----------------------------------------------------------------------------------------------------|----------------------------------------------------------------------------------------------------|----------------------------------------------------------------------------------------------------|-----------------------------------------------|----------------------------------------------------------------------------------------------------|----------------------------------------------------------------------------------------------------|
| z 🖶 😂   📾     | <b>ā</b> ≈ 8 8                                                                                                    | ا 🚽 📄 🗧                                                                                                    | 7 🔳 🏘 🔎 🛯                                                                                                    | 6 16 🔛 🚍 🤇                                                                                                    | ŀ.                                                                                                    |                                                                                                    |                                                                                                    |                                                                                                    |                                               |                                                                                                    |                                                                                                    |
| ID_BDCARTO    | NOM_COMM                                                                                                    | INSEE_COMM                                                                                                    | STATUT                                                                                                    | X_COMMUNE                                                                                                    | Y_COMMUNE                                                                                                    | SUPERFICIE                                                                                                    | POPULATION                                                                                                    | INSEE_CANT                                                                                                    | INSEE_ARR                                     | NOM_DEPT                                                                                                    |                                                                                                    |
| 720 000 149   | LA FLECHE                                                                                                    | 72154                                                                                                    | Sous-préfecture                                                                                                    | 470 872                                                                                                    | 6 737 445                                                                                                    | 7 421                                                                                                    | 15 400                                                                                                    | 14                                                                                                    | 1                                             | SARTHE                                                                                                    |                                                                                                    |
| 720 000 131   | LA FONTAINE-<br>SAINT-MARTIN                                                                                                    | 72135                                                                                                    | Commune simple                                                                                                    | 479 050                                                                                                    | 6 747 256                                                                                                    | 1 372                                                                                                    | 600                                                                                                    | 26                                                                                                    | 1                                             | SARTHE                                                                                                    |                                                                                                    |
| 720 000 104   | CRE                                                                                                    | 72108                                                                                                    | Commune simple                                                                                                    | 464 444                                                                                                    | 6 733 839                                                                                                    | 1 719                                                                                                    | 800                                                                                                    | 14                                                                                                    | 1                                             | SARTHE                                                                                                    |                                                                                                    |
| 720 000 366   | VILLAINES-SOUS-<br>MALICORNE                                                                                                    | 72377                                                                                                    | Commune simple                                                                                                    | 467 557                                                                                                    | 6 744 178                                                                                                    | 1 916                                                                                                    | 1 000                                                                                                    | 17                                                                                                    | 1                                             | SARTHE                                                                                                    |                                                                                                    |
| 490 000 301   | SAINT-QUENTIN-<br>LES-BEAUREPAIRE                                                                                                    | 49315                                                                                                    | Commune simple                                                                                                    | 467 128                                                                                                    | 6 731 077                                                                                                    | 751                                                                                                    | 300                                                                                                    | 04                                                                                                    | 3                                             | MAINE-ET-LOIRE                                                                                                    | =                                                                                                    |
| 720 000 106   | CROSMIERES                                                                                                    | 72110                                                                                                    | Commune simple                                                                                                    | 463 343                                                                                                    | 6 741 281                                                                                                    | 2 045                                                                                                    | 900                                                                                                    | 14                                                                                                    | 1                                             | SARTHE                                                                                                    |                                                                                                    |
| 720 000 096   | COURCELLES-LA-<br>FORET                                                                                                    | 72100                                                                                                    | Commune simple                                                                                                    | 473 803                                                                                                    | 6 748 536                                                                                                    | 1 960                                                                                                    | 400                                                                                                    | 17                                                                                                    | 1                                             | SARTHE                                                                                                    |                                                                                                    |
| 720 000 024   | BAZOUGES-SUR-<br>LE-LOIR                                                                                                    | 72025                                                                                                    | Commune simple                                                                                                    | 461 769                                                                                                    | 6 736 584                                                                                                    | 2 990                                                                                                    | 1 200                                                                                                    | 14                                                                                                    | 1                                             | SARTHE                                                                                                    |                                                                                                    |
| 720 000 158   | LIGRON                                                                                                    | 72163                                                                                                    | Commune simple                                                                                                    | 474 237                                                                                                    | 6 745 574                                                                                                    | 1 348                                                                                                    | 500                                                                                                    | 17                                                                                                    | 1                                             | SARTHE                                                                                                    |                                                                                                    |
| 720 000 009   | ARTHEZE                                                                                                    | 72009                                                                                                    | Commune simple                                                                                                    | 466 877                                                                                                    | 6 748 256                                                                                                    | 865                                                                                                    | 400                                                                                                    | 17                                                                                                    | 1                                             | SARTHE                                                                                                    |                                                                                                    |
| 720 000 282   | SAINT-JEAN-DE-<br>LA-MOTTE                                                                                                    | 72291                                                                                                    | Commune simple                                                                                                    | 478 935                                                                                                    | 6 744 0 18                                                                                                    | 3 203                                                                                                    | 900                                                                                                    | 26                                                                                                    | 1                                             | SARTHE                                                                                                    |                                                                                                    |
| 490 000 100   | CLEFS                                                                                                    | 49101                                                                                                    | Commune simple                                                                                                    | 470 066                                                                                                    | 6 730 106                                                                                                    | 2 592                                                                                                    | 900                                                                                                    | 04                                                                                                    | 3                                             | MAINE-ET-LOIRE                                                                                                    | :                                                                                                    |
| 490 000 363   | VAULANDRY                                                                                                    | 49380                                                                                                    | Commune simple                                                                                                    | 472 055                                                                                                    | 6 726 373                                                                                                    | 2 765                                                                                                    | 300                                                                                                    | 04                                                                                                    | 3                                             | MAINE-ET-LOIRE                                                                                                    | =                                                                                                    |
| 720 000 042   | BOUSSE                                                                                                    | 72044                                                                                                    | Commune simple                                                                                                    | 470 515                                                                                                    | 6 745 247                                                                                                    | 1 202                                                                                                    | 400                                                                                                    | 17                                                                                                    | 1                                             | SARTHE                                                                                                    |                                                                                                    |
| 720 000 180   | MAREIL-SUR-LOIR                                                                                                    | 72185                                                                                                    | Commune simple                                                                                                    | 475 371                                                                                                    | 6 739 051                                                                                                    | 1 183                                                                                                    | 600                                                                                                    | 14                                                                                                    | 1                                             | SARTHE                                                                                                    |                                                                                                    |
| 720 000 081   | CLERMONT-<br>CREANS                                                                                                    | 72084                                                                                                    | Commune simple                                                                                                    | 473 148                                                                                                    | 6 741 278                                                                                                    | 1 782                                                                                                    | 1 200                                                                                                    | 14                                                                                                    | 1                                             | SARTHE                                                                                                    |                                                                                                    |
|               |                                                                                                    |                                                                                                    |                                                                                                    |                                                                                                    |                                                                                                    |                                                                                                    |                                                                                                    |                                                                                                    |                                               |                                                                                                    | >                                                                                                    |
|               | OMMUNE :: Tot.<br>Tot. BOCARTO<br>TZ0 000 149<br>720 000 101<br>720 000 104<br>720 000 104<br>720 000 104<br>720 000 056<br>720 000 056<br>720 000 056<br>720 000 058<br>720 000 059<br>720 000 059<br>720 000 059<br>720 000 050<br>720 000 050 | OMMUNE :: Total des entités: 19, fi           ID_BOCARTO         NOM_COMM           720 000 149         LA FECHE           720 000 141         LA FECHE           720 000 143         LA FONTAME           400 000 143         LA FONTAME           720 000 144         CA FECHE           720 000 145         SAINT-MARTIN           720 000 146         CRE           720 000 146         CRE           720 000 146         CRE           720 000 146         CRESREPARE           720 000 042         COURCELLES LA-<br>FORET           720 000 042         LACON           720 000 042         SAINT-EXENTIN-<br>LEA COR           720 000 042         LAGON           720 000 148         LIGGON           720 000 148         LIGGON           720 000 148         LIGGON           720 000 149         CLEFS           490 000 100         CLEFS           490 000 100         CLEFS           720 000 042         SAULANDRY           720 000 043         KAULANDRY           720 000 148         LERMONT-<br>CREAVEL-SUR-LOIR           720 000 149         CLERMONT-<br>CREAVEL-SUR-LOIR | OMMUNE :: Total des entités: 19, filtrées: 19, sélection           ID_BOCARTO         NOM_COMM         INSEE_COMM           720 000 19         LA FLECHE         72154           720 000 101         LA FLECHE         72154           720 000 101         LA FLECHE         72154           720 000 101         LA FLECHE         72135           720 000 102         CRE         72108           720 000 104         CRE         72108           720 000 105         KIATCHARTIN         7217           490 000 301         SAINT-QUERTINE         49315           720 000 006         CROSMERES         72100           720 000 007         RECELES-LA         7200           720 000 008         RIGRON         72251           720 000 009         ARTHEZE         7200           720 000 028         SAINT-SUERTINE         72211           490 000 00         CLEFS         49101           490 000 00         CLEFS         49101           490 000 00         CLEFS         7204           720 000 042         BULANCK         7204           720 000 043         CLEFS         7204           720 000 108         MARELI-SUR-LORI         72185 | OMMUNE :: Total des entités: 19, filtrées: 19, sélectionnées: 0           D_BOCARTO         NOM_COMM         INSE_COMM         STATUT           720 000 19         LA FIECHE         72154         Sous-préfecture           720 000 101         LA FIECHE         72135         Commune simple           720 000 101         LA FIECHE         72105         Commune simple           720 000 101         CRE         72108         Commune simple           720 000 102         CRE         72108         Commune simple           720 000 104         CRE         72108         Commune simple           490 000 101         ExerciteStature         79315         Commune simple           720 000 102         CROSMERES         72110         Commune simple           720 000 102         COURCELLES-LA-         72100         Commune simple           720 000 103         LIGRON         72163         Commune simple           720 000 104         LIGRON         72163         Commune simple           720 000 105         LIGRON         72163         Commune simple           720 000 105         LIGRON         72163         Commune simple           720 000 105         VALLANDEY         49380         Commune simple <td< td=""><td>OMMUNE :: Total des entités: 19, filtrées: 19, sélectionnées: 0           Digocarro         Nom_comm         INSEE_comm         STATUT         X_COMMUNE           720 000 19         LA FLCHE         72154         Sous préfecture         4709 072           720 000 10         LA FLCHE         72154         Commune simple         4799 090           720 000 10         CRE         72105         Commune simple         464 444           720 000 01         CRE         72107         Commune simple         464 7557           490 000 01         CRE         72107         Commune simple         464 757           490 000 01         CRESEQUENE         72107         Commune simple         463 757           490 000 01         CROSMERES         72100         Commune simple         463 743           720 000 02         CROSMERES         72100         Commune simple         463 743           720 000 02         CROSMERES         72100         Commune simple         464 743           720 000 02         CROSMERES         72100         Commune simple         463 743           720 000 02         LIGRON         72163         Commune simple         464 743           720 000 02         CRON         72163         Commune simple</td><td>COMMUNE :: total des entités: 19, filtrées: 19, sélectionnées: 0           DE BOCARTO         NOM_COMM         INSEE_COMM         STATUT         X_COMMUNE         Y_COMMUNE           720 000 10         LA FLECME         72154         Sous-préfecture         470 872         6737 445           720 000 10         LA FLECME         72154         Sous-préfecture         470 872         6737 445           720 000 10         LA FLECME         72135         Commune simple         4497 080         6747 256           720 000 10         CRE         72108         Commune simple         4667 557         6744 178           490 000 01         RAIN-GUERNE         72100         Commune simple         467 128         6731 047           720 000 10         CRC ORGENEES         7210         Commune simple         467 128         6731 047           720 000 10         CROSELES-LA         72100         Commune simple         463 343         6741 281           720 000 10         CROSELES-LA         72100         Commune simple         461 769         6 735 84           720 000 10         LIGRON         72163         Commune simple         474 237         6 747 557           720 000 10         LIGRON         72163         Commune simple         470 066</td><td>OMMUNE :: total des entités: 19, éléctionnées: 0           Superiornees: 0           Vient des entités: 19, éléctionnées: 0           Superiornee: 10, BOCARTO         NOM. COMM         INSEE_COMM         Superiornee: 10, COMMUNE         Superiornee: 10, COMMUNE         Superiorne</td><td>OMMUNE :: Us difference :: Us difference :: Us differenc</td><td>OMMUNE :: 01: 01: 01: 01: 01: 01: 01: 01: 01:</td><td>OMMUNE :: Usilizities: 19; silection: 4           Vol Colspan="4" Colspan="4" Colspan="4"&gt;Vol Colspan="4" Colspan="4"&gt;Vol Colspan="4"           Vol Colspan="4" Colspan="4" Colspan="4"&gt;Vol Colspan="4" Colspan="4"           Vol Colspan="4" Colspan="4" Colspan="4"&gt;Vol Colspan="4"           Vol Colspan="4" Colspan="4"&gt;Vol Colspan="4"           Vol Colspan="4" Colspan="4"&gt;Vol Colspan="4"           Vol Colspan="4" Colspan="4"           Vol Colspan="4" Colspan="4"           Vol Colspan="4" Colspan="4"           Vol Colspan="4" Colspan="4"           Vol Colspan="4" Colspan="4"           Vol Colspan="4" Colspan="4"           Vol Colspan="4" Colspan="4"           Vol Colspan="4" Colspan="4"           Vol Colspan="4" Colspan="4"           Vol Colspan="4"           Vol Colspan="4"           Vol Colspan="4"           Vol Colspan="4"           Vol Colspan="4"           Vol Colspan="4"           Vol Colspan="4"           Vol Colspan="4"           Vol Colspan="4"           Vol Colspan="4"           Vol Colspane           Vo</td><td>OMUMUNE :: bilines: 19, silection: 0       Sint I       X_COMMUNE       Superior       Superior       INSEE_CAM       NOM_COM       NSEE_CAM       Superior       NOM_COM       NSEE_CAM       Superior       NOM_COM       NSEE_CAM       Superior       NOM_COM       NSEE_CAM       Superior       NOM_COM       NSEE_CAM       Superior       NOM_COM       NSEE_CAM       Superior       NOM_COM       NSEE_CAM       Superior       NOM_COM       NSEE_CAM       NOM_COM       NSEE_CAM       NOM_COM       Superior       NOM_COM       NSEE_CAM       NOM_COM       NSEE_CAM       NOM_COM       Superior       NOM_COM       NSEE_CAM       NOM_COM       Superior       NOM_COM       Superior       NOM_COM       NSEE_CAM       NOM_COM       Superior       NOM_COM       Superior       Superior       Superior       NOM_COM       Superior       Superior</td></td<> | OMMUNE :: Total des entités: 19, filtrées: 19, sélectionnées: 0           Digocarro         Nom_comm         INSEE_comm         STATUT         X_COMMUNE           720 000 19         LA FLCHE         72154         Sous préfecture         4709 072           720 000 10         LA FLCHE         72154         Commune simple         4799 090           720 000 10         CRE         72105         Commune simple         464 444           720 000 01         CRE         72107         Commune simple         464 7557           490 000 01         CRE         72107         Commune simple         464 757           490 000 01         CRESEQUENE         72107         Commune simple         463 757           490 000 01         CROSMERES         72100         Commune simple         463 743           720 000 02         CROSMERES         72100         Commune simple         463 743           720 000 02         CROSMERES         72100         Commune simple         464 743           720 000 02         CROSMERES         72100         Commune simple         463 743           720 000 02         LIGRON         72163         Commune simple         464 743           720 000 02         CRON         72163         Commune simple | COMMUNE :: total des entités: 19, filtrées: 19, sélectionnées: 0           DE BOCARTO         NOM_COMM         INSEE_COMM         STATUT         X_COMMUNE         Y_COMMUNE           720 000 10         LA FLECME         72154         Sous-préfecture         470 872         6737 445           720 000 10         LA FLECME         72154         Sous-préfecture         470 872         6737 445           720 000 10         LA FLECME         72135         Commune simple         4497 080         6747 256           720 000 10         CRE         72108         Commune simple         4667 557         6744 178           490 000 01         RAIN-GUERNE         72100         Commune simple         467 128         6731 047           720 000 10         CRC ORGENEES         7210         Commune simple         467 128         6731 047           720 000 10         CROSELES-LA         72100         Commune simple         463 343         6741 281           720 000 10         CROSELES-LA         72100         Commune simple         461 769         6 735 84           720 000 10         LIGRON         72163         Commune simple         474 237         6 747 557           720 000 10         LIGRON         72163         Commune simple         470 066 | OMMUNE :: total des entités: 19, éléctionnées: 0           Superiornees: 0           Vient des entités: 19, éléctionnées: 0           Superiornee: 10, BOCARTO         NOM. COMM         INSEE_COMM         Superiornee: 10, COMMUNE         Superiornee: 10, COMMUNE         Superiorne | OMMUNE :: Us difference :: Us difference :: Us differenc | OMMUNE :: 01: 01: 01: 01: 01: 01: 01: 01: 01: | OMMUNE :: Usilizities: 19; silection: 4           Vol Colspan="4" Colspan="4" Colspan="4">Vol Colspan="4" Colspan="4">Vol Colspan="4"           Vol Colspan="4" Colspan="4" Colspan="4">Vol Colspan="4" Colspan="4"           Vol Colspan="4" Colspan="4" Colspan="4">Vol Colspan="4"           Vol Colspan="4" Colspan="4">Vol Colspan="4"           Vol Colspan="4" Colspan="4">Vol Colspan="4"           Vol Colspan="4" Colspan="4"           Vol Colspan="4" Colspan="4"           Vol Colspan="4" Colspan="4"           Vol Colspan="4" Colspan="4"           Vol Colspan="4" Colspan="4"           Vol Colspan="4" Colspan="4"           Vol Colspan="4" Colspan="4"           Vol Colspan="4" Colspan="4"           Vol Colspan="4" Colspan="4"           Vol Colspan="4"           Vol Colspan="4"           Vol Colspan="4"           Vol Colspan="4"           Vol Colspan="4"           Vol Colspan="4"           Vol Colspan="4"           Vol Colspan="4"           Vol Colspan="4"           Vol Colspan="4"           Vol Colspane           Vo | OMUMUNE :: bilines: 19, silection: 0       Sint I       X_COMMUNE       Superior       Superior       INSEE_CAM       NOM_COM       NSEE_CAM       Superior       NOM_COM       NSEE_CAM       Superior       NOM_COM       NSEE_CAM       Superior       NOM_COM       NSEE_CAM       Superior       NOM_COM       NSEE_CAM       Superior       NOM_COM       NSEE_CAM       Superior       NOM_COM       NSEE_CAM       Superior       NOM_COM       NSEE_CAM       NOM_COM       NSEE_CAM       NOM_COM       Superior       NOM_COM       NSEE_CAM       NOM_COM       NSEE_CAM       NOM_COM       Superior       NOM_COM       NSEE_CAM       NOM_COM       Superior       NOM_COM       Superior       NOM_COM       NSEE_CAM       NOM_COM       Superior       NOM_COM       Superior       Superior       Superior       NOM_COM       Superior       Superior |

### Table d'attributs

#### Ordre de tri

Complément

| NÔM<br>Bazouges-sur-le | <ul> <li>tri par<br/>ordre</li> </ul> |                                                                                                 |
|------------------------|---------------------------------------|-------------------------------------------------------------------------------------------------|
| Bousse                 | croissant                             | On peut modifier l'ordre d'affichage des enregistrements en                                     |
| Clermont-Créans        |                                       | cliquant sur l'en-tête d'une colonne. Une petite flèche s'affiche pour indiquer le sens du tri. |
| Cré                    |                                       | Alternativement, une flèche pointant vers le bas indiquera un tri                               |
| Crosmières             |                                       | decroissant, une fleche vers le haut, un tri croissant.                                         |
| La Flèche              |                                       |                                                                                                 |
|                        | 1                                     |                                                                                                 |

Ordre de tri

Nous détaillerons plus loin dans le cours les fonctionnalités de la table attributaire.

### 5. Paramétrages de base

### **Commande Menu Préférences / Options**

Accéder aux options de base du logiciel via le menu préférences / Options

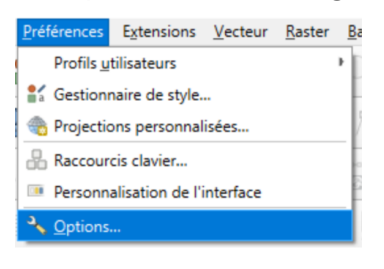

Préférences / Options

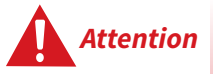

Les différents menus pour la configuration font appel à des connaissances spécifiques, réseaux, géomatiques, informatiques,...

La liste ci-dessous décrit brièvement les différentes fonctionnalités gérées par les onglets pour information.

Il est vivement conseillé de se rapprocher du responsable informatique et du responsable ADL pour paramétrer les différentes options.

Interface QGIS

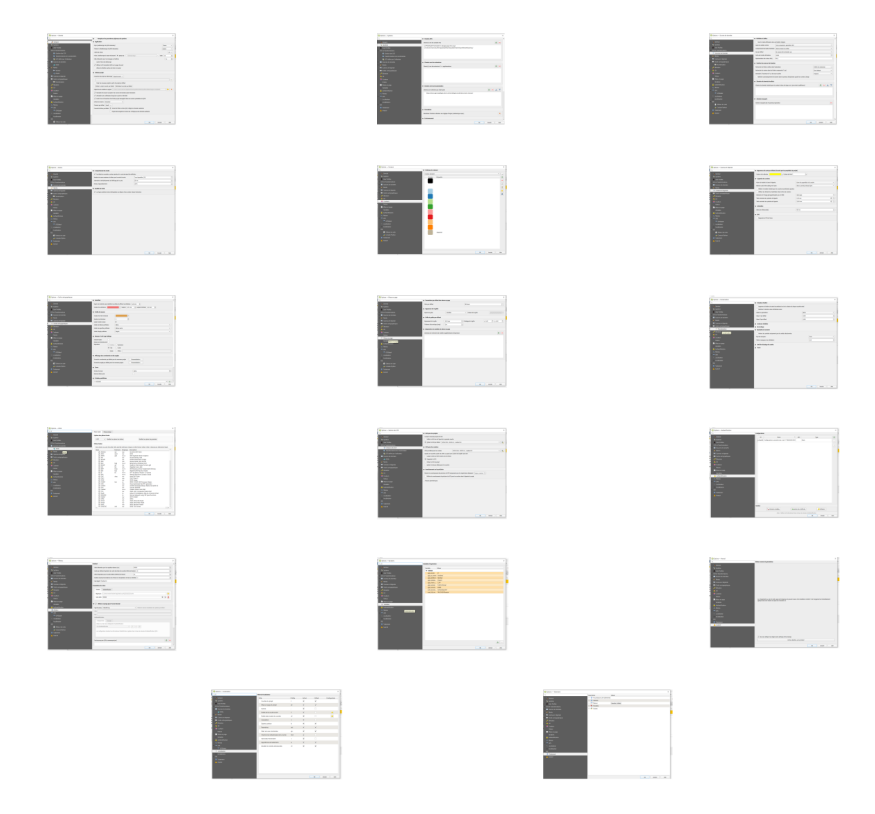

Menus options

- **Général** : définit la configuration de la fenêtre applicative et les options par défaut des fichiers projets
- **Système** : définit les chemins vers des ressources complémentaires (SVG & extensions C++) et les variables d'environnement système (courante & personnalisée)
- User Profiles : définit les profils utilisateurs
- **SCR et Transformations** : définit le système de coordonnées de référence pour les nouveaux projets et pour les nouvelles couches et gère des transformations entre systèmes géodésiques. Définit aussi votre propre système de coordonnées de référence.
- **Source de données** : définit le comportement des tables attributaires et la gestion de la recherche des sources de données. Gère les chemins masqués dans l'explorateur (navigateur) de fichier.
- **Rendu** : définit le comportement et la qualité du rendu des couches *vectorielles* ainsi que la gestion de la coloration des rasters. Il permet également de définir la couleur affectée aux objets sélectionnés.
- Couleurs : gestionnaire des couleurs standard.
- **Canevas et légende** : définit l'apparence par défaut de la carte (canevas) et le style des objets de la légende
- **Outils cartographiques** : définit le mode d'identification des couches, les outils de mesure, la fonction Zoom et les échelles prédéfinies .La **numérisation** définit les paramètres de création d'entité , des contours d'édition, d'accrochage , symboles de sommet , d'outils de décalage de courbe , tracé.
- Elévation : Apparence du graphique de profil
- 3D : Paramètres de la camera par défaut
- Couleurs : Schémas de couleurs (palette de couleurs)
- Polices : Remplacement de police
- **Mises en page** : définit les valeurs par défaut des mises en page (police, grille, guides, chemin des modèles d'impression)

Conseil

La Complément

- **Variables :** liste toutes les variables disponibles au niveau global. Il permet également à l'utilisateur de gérer des variables de niveau global
- **GDAL** : définit les options des pilotes GDAL et gère l'activation des pilotes GDAL pour les différents formats. Permet de modifier les options des pyramides rasters.
- Variables : définition de variables utilisables dans les expressions (nom d'utilisateur,...). On peut définir ses propres variables.
- Authentification : gestion des authentifications
- **Réseau** : définit les paramètres généraux du réseau, du cache réseau et du Proxy pour l'accès internet
- **GPS** : configure les connexions et les propriétés des appareils GPS dans QGIS. Il fournit également des paramètres pour le suivi GPS et la numérisation des données
- **Localisateur** : définit la configuration de la barre de localisation, la personnalisation et l'activation des filtres d'aide à la recherche (calques, actions, paramètres, traitements, entités...)
- Accélération: Activation de l'accélération OpenCL non conseillée car expérimentale dans QGIS
- **IDE : Console Python** : gérer et à contrôler le comportement des éditeurs Python . Éditeur de code : contrôler l'apparence et le comportement des widgets de l'éditeur de code
- **Traitement :** Accéder aux paramètres généraux des outils et fournisseurs de traitement utilisés dans l'extension Processing de QGIS.
- Avancé : gérer ces paramètres

#### **Options importantes pour bien débuter**

Les deux compléments suivants décrivent les options de base pour une bonne utilisation de QGIS en France métropolitaine

#### Préférences / Options / SCR et Transformations

#### **GESTION DES SCR :**

#### SCR pour les projets

La projection par défaut pour les nouveaux projets doit être fixé avec le SCR courant de la zone d'activité, en France métropolitaine, le code EPSG 2154 (Lambert 93) est le code SCR légal.

#### SCR pour les nouvelles couches

On peut demander à l'utilisateur de définir le SCR (défaut) ou laisser QGIS utiliser le SCR du projet ou celui affiché dans la sélection

## **TRANSFORMATIONS DE COORDONNEES** (pour les spécialistes !)

QGIS utilise une table système de transformation pour améliorer la précision lors des reprojections de couches.

Il définit les transformations de coordonnées et les opérations à appliquer lors du chargement d'une couche dans un projet ou de la reprojection d'une couche.

En France, une grille de transformation est utile pour les conversions par exemple entre Lambert2 (ancienne projection désormais obsolète) et Lambert93. Dans ce

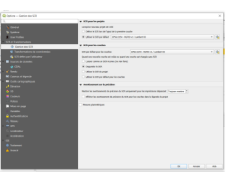

Options

cas, il est conseillé d'utiliser les codes IGNF pour la couche avec l'ancienne projection car l'utilisation de la grille de conversion sera implicite.

#### SCR DEFINI PAR L'UTILISATEUR

permet de définir un système de coordonnées de référence (SCR) personnalisé. La définition doit être conforme à un format de chaîne WKT ou Proj.

#### Préférences / Options / Réseau

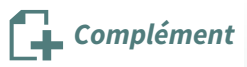

#### Général

Les paramètres réseau ne doivent être modifiés qu'en coordination avec le correspondant informatique.

L'ajustement des paramètres concernant les délais et le nombre d'essai peut-être utile si vous rencontrez des problèmes, mais attention aux effets de bord si les valeurs sont trop grandes (attente très longue pour la reprise de contrôle de QGIS)

#### Paramètre du cache

Les paramètres du cache sont standards, on peut modifier la taille pour optimiser les accès aux serveurs web. Le bouton **Effacer le cache** peut être utile pour régénérer l'affichage des pages issues du web.

#### Utiliser un Proxy pour l'accès à Internet

Définition : Un serveur proxy, appelé aussi serveur mandataire, joue le rôle d'intermédiaire entre les ordinateurs d'un réseau, notamment pour la sécurité, le filtrage et l'optimisation de la navigation (cache mémoire)

Paramétrage de l'utilisation d'un proxy pour l'accès internet :

- Adresse du serveur proxy (Hôte, Port) et authentification utilisateur si besoin (les informations Utilisateur et Mot de passe peuvent être cryptées dans la base de données d'authentification QGIS)
- Le type de Proxy permet de définir le type de requête et le protocole accepté sur le poste client (par exemple defaultproxy pour utiliser le proxy défini dans votre système)
- Exclure les adresses de certains serveurs, par exemple les serveurs intranet qui ne doivent pas être relayés par les serveurs proxies.

|           | the a                                                                                                    |       |
|-----------|----------------------------------------------------------------------------------------------------|-------|
|           | Interface on the state street into the state                                                                                                    |       |
|           | have the destate the balance in the locate of the locate of the                                                                                                    |       |
|           | No Construct In Market Weillington Con-                                                                                                    |       |
|           | and the second second s |       |
|           | and a second second sec |       |
|           |                                                                                                    |       |
|           | Faculty doubt                                                                                                    |       |
|           | THE MARKET                                                                                                    |       |
|           |                                                                                                    |       |
|           | Reptage Concernent Autor Spinster and Spinster and                                                                                                    |       |
|           | Margaret Press                                                                                                    | 4 X 🖉 |
|           |                                                                                                    |       |
|           | <ul> <li>X<sup>*</sup> When a grap are faith intent</li> </ul>                                                                                                    |       |
|           | terms instea                                                                                                    |       |
| de terrer |                                                                                                    |       |
|           |                                                                                                    |       |
|           | -                                                                                                    |       |
|           | Transmission and the second second se |       |
|           |                                                                                                    |       |
|           | includes a constant                                                                                                    |       |
|           | the second second                                                                                                    |       |
|           | to telephine balance in advector (includes a lateral particular in the lateral particular in the |       |
|           |                                                                                                    |       |
|           |                                                                                                    |       |
|           | An Auror pro (Algramorgalige)                                                                                                    | + -   |

Options

Remarque

### Serveurs proxy du Ministère en charge de l'écologie

Pour l'adresse du serveur proxy, il convient de se rapprocher de la cellule informatique du service pour utiliser le serveur proxy du service (vivement conseillé).

Par défaut le type de proxy 'defaultproxy' est recommandé.

### 6. Exercice : Interface Qgis

### **Exercice 1 : Interface QGIS**

Objectif :Vérifier les principaux paramètres du logiciel QGIS (Réseau et Système de Coordonnées de Référence)

### Question

Ouvrir QGIS

• Définir le paramétrage du Proxy et du Système de Coordonnées de Référence

- 1. Définir les paramètres du proxy local (voir responsable informatique si besoin),
- 2. Sélectionner la projection pour les nouveaux projets : RGF93 / Lambert-93 EPSG:2154,
- 3. Sélectionner la projection pour les nouvelles couches : « Demander le SCR »

Indice :

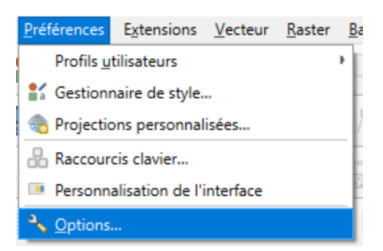

### Préférences / Options

Les menus du paramétrage du proxy et du système de coordonnées de référence sont accessibles via le menu préférences / Options